## Inserire la Programmazione didattica, i PDP, i PEI e i Verbali sul Registro elettronico

Andare sul sito: https://www.portaleargo.it/ e accedere al registro attraverso l'apposita icona

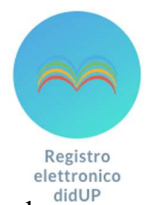

Si aprirà la pagina in cui inserire le credenziali di accesso: nome.cognome.sc22849, la password e, come al solito, si apparirà la pagina iniziale.

Menù Dal menù di sinistra selezionare "Didattica": 1 Home 🔁 Registro × 📑 Scrutini 🗅 Home Didattica 🔁 Registro III Scheda Alunno/Classe 📑 Scrutini Successivamente Programma Scolastico Didattica "Programmazione didattica" Programmazione Didattica 🕼 Bacheca 🛃 Prospetto Voti Orario Conoscenze e Abilità 🗟 Stampe Condivisione Documenti 💥 Strumenti 🖄 Accedi a bSmart Bacheca 🕒 Logout Comunicazioni Orario 🗟 Stampe 💥 Strumenti 🖄 Accedi a bSmart 🕒 Logout Ora cliccare su: "Aggiungi" in alto a destra. ISTITUTO COMPRENSIVO STATALE - "MARIANNA DIONIGI" CARLA.PERAZZOLI. did<sup>UP</sup> Menù \* Lista Programmazione didattica Anno Scolastico: 2021/2022 Aggiungi 1 Home Registro Ordina programmazione per: 
O Data O Cartella O Dettaglio Filtra: scrivi la frase di ricerca Scrutini • PERIODO CARTELLA OGGETTO DOCENTE FILTRO Didattica DET FILE AL DAL | III Scheda Alunno/Classe Programma Scolastico Programmazione Didattica Prospetto Voti Non ci sono dati da mostrare

Nella pagina che si aprirà, compilare le sezioni "Oggetto" e "Descrizione", stabilire il periodo di validità del documento, scegliere in quale delle cartelle già predisposte andare ad inserire il documento, infine allegare il file.

Cliccare poi su "Destinatari"

| Menù                                                                       | ×           |
|----------------------------------------------------------------------------|-------------|
| <ul><li>Registro</li><li>Scrutini</li><li>Didattica</li></ul>              | )<br>)<br>+ |
| <ul> <li>Scheda Alunno/Classe</li> <li>Programmazione Didattica</li> </ul> |             |
| <ul> <li>Conoscenze e Abilità</li> <li>Condivisione Documenti</li> </ul>   |             |

Si aprirà la seguente schermata nella quale andare a scegliere, attraverso il tasto "Classi singole" ed il tasto "scegli", il Consiglio di Classe che potrà/dovrà vedere il documento. La scelta deve essere confermata attraverso l'apposito tasto posto in alto a destra. Infine, cliccare su Salva.

| _ |                                                         |       |                   |               | Indietro Salva    |   |
|---|---------------------------------------------------------|-------|-------------------|---------------|-------------------|---|
|   | Dettaglio Destinat                                      | ari   |                   |               |                   |   |
|   | - Filtro Classi                                         |       |                   |               |                   |   |
| 1 | <ul> <li>Solo Classi</li> <li>Classi singole</li> </ul> | Prime | 🗋 Seconde 🗌 Terze | Quarte Quinte | Scegli<br>Elimina | 2 |
|   | Filtro Materie                                          |       |                   |               |                   |   |
|   | <ul> <li>Qualsiasi</li> </ul>                           |       |                   |               |                   |   |
|   | O Materie singole                                       |       |                   |               | Scegli<br>Elimina |   |

Attenzione: se si dovesse pubblicare un documento per un Consiglio di Classe al quale non si appartiene, sarà necessario selezionare la scritta "Mostra tutte le classi", con relativa "Conferma"

| Scelta Classe                                | Indietro | Mostra tutte le classi | Conferma |
|----------------------------------------------|----------|------------------------|----------|
| STRUTTURA SCOLASTICA                         |          |                        |          |
| 🔻 🗌 🗁 Scuola sec. I grado - LANUVIO          |          |                        |          |
| 🔻 🗌 🗁 ORDINARIO                              |          |                        |          |
| 🔲 🗋 1C - SCUOLA SEC. I GRADO LANUVIO (Coord) |          |                        |          |
| 🗌 🗋 2C - SCUOLA SEC. I GRADO LANUVIO         |          |                        |          |
| 🗌 🗋 3C - SCUOLA SEC. I GRADO LANUVIO         |          |                        |          |
|                                              |          |                        |          |